# M2M Router<sup>®</sup> - Rýchla inštalácia

#### KONEKTORY

Power supply – Napájací konektor (POWER SUPPLY, 8-32VD, 4 pólový Microfit) St/Cell - Stavové LED diódy (Pohotovostná/Pre mobilnú sieť) STM - Push insert držiak SIM karty mini-USB - USB pripojenje (ethernet bridge) uSD – držiak pre micro-SD pamäťovú kartu (max. 32 GByte) Reset - Reset tlačidlo (obnova továrenského nastavenia) Ethernet - 10/100MBit, RJ45 port ANTENNA – anténny konektor 2G/3G/4G LTE (SMA-M, 50 Ohm – v prípade 4G LTE a LTE450 s možnosťou pripojenia dvoch antén)

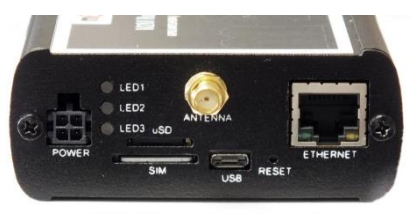

## **TECHNICKÉ ÚDAJE**

Štandardy mobilnej siete: CDMA450/GSM/GPRS/EDGE/UMTS/HSPA+, LTE – v závislosti na module Podporované moduly:

- CDMA: Telit CE910-SL, CDMA 450MHz, 153/153 kbps DL/UL
- 2G: Telit GE910-QUAD, GSM/GPRS: 850/900/1800/1900MHz, GPRS: 80/40 kbps
- 3G: Telit HE910-GL, GSM/GPRS/EDGE: 850/900/1800/1900MHz, UMTS/HSPA: 800/850/900/AWS1700/1900/2100MHz, HSPA Cat.8/Cat.6: 7.2/5.7 Mbps 4G: Telit LE910-EUG, GSM/GPRS: 900/1800MHz, UMTS: 850/900/2100MHz, LTE: 800(B20)/1800(B3)/2600(B7)MHz, LTE Cat.3: 100/50 Mbps, HSPA+
- Cat 20/Cat 6: 42/5 7 Mbns
- LTE 450: Telit LE910D1-E1, LTE: 1800(B3)/800(B20)/450(B31)MHz, LTE Cat.1: 10/5 Mbps

## NAPÁJANIE, SPOTREBA A ENVIROMENTÁLNE PODMIENKY

- Napájanie: 12V 1A (6-30VDC), 4 pólový Microfit pigtail konektor
- Odber prúdu: v pohotovosti 40-70mA, max. 200mA 12VDC, Odber: 2.4W, 12VDC
- SIM: 1x mini SIM: 25x15mm
- Prevádzkové teploty: medzi -40'C a +75'C, pri 0-95% relatívnej vlhkosti
- Rozmery: 85x35x110mm, Váha: 210-270gr (v závislosti na module)
- Priemyselné hliníkové puzdro, s uchytením na C lištu, ochrana IP51, 3 ks, 2-farebné stavové LED diódy

#### POSTUP PRI INŠTALÁCII

- Upevnite v závislosti na module –2G/3G, alebo 4G, resp. LTE 450 anténu na SMA-M konektor s označením ANTENNA.
- 2. Vložte aktivovanú SIM kartu do držiaka s označením SIM tak, aby čip na karte bol nasmerovaný dole, odrezaný roh karty smerom k routeru, následne zatlačte smerom do vnútra
- 3 Pripojte micro-USB kábel na port routera s označením USB. Druhú stranu pripojte na USB port PC alebo NOTEBOOKU.
- Stiahnite si ovládač pre micro-USB kábel: http://www.m2mserver.com/m2m-downloads/USB Ethernet RNDIS DRIVER.zip
- Rozbaľte stiahnutý ZIP súbor do adresára a inštalujte podľa nasledujúcich pokynov. Zvoľte si menu Start / Konzola / System / Správca zariasení. 5. Vyhľadajte Sieťové karty, otvorte si skupinu a vyhľadajte "USB Ethernet / RNDIS Gadget". Dvakrát kliknite na názov a v otvorenom okne vyberte záložku DRIVER, následne UPDATE tlačidlo, vyhľadajte rozbalený súbor a INŠTALUJTE.)
- Pripojte 12V DC sieťový adaptér na konektor s označením POWER, a následne do 230V siete. 6. Zariadenie sa predáva v predinštalovanom stave (obsahuje FIRMWARE a systémový SW). Po pripojení 230V router začne pracovať, čo signalizujú jednotlivé farby LED diód – informácia o prevádzke.

M2M-Router

WAN USBLAN LAN

Interfaces - WAN

Common Configuration

## BOOT proces routera

| 1. | Pokiaľ                  | ste   | prip    | ojili    | napá  | ijani | ie, LE | D1 |
|----|-------------------------|-------|---------|----------|-------|-------|--------|----|
|    | nepretrži               | te sv | ieti, s | signaliz | zuje, | že    | systém | sa |
|    | načítava (BOOT proces). |       |         |          |       |       |        |    |

- Spustenie systému vyžaduje cca. 1-2 minúty. 2 Počas tejto doby sa načítajú potrebné aplikácie pre prevádzkovanie webového konfiguračného rozhrania, čo signalizuje LED2. Následne je webové rozhranie dostupné a router funguje správne.
- Dostupnosť modemu a mobilnej siete 3 signalizuje LED2. Ak modem úspešne zaregistroval SIM kartu do mobilnej siete, tak LED nepretržite svieti.

| UPOZORN  | 'ENIE! V prípad | le reštartu | všetky | 3 LEL  |
|----------|-----------------|-------------|--------|--------|
| diódy sa | rozsvietia na   | 1 sekundu   | na če  | rveno  |
| následne | na pár sekúnd   | t zhasnú a  | podľa  | vyššie |
| uvedenéh | o ssa vvkoná na | ačítanie.   |        |        |

Pre pripojenie k webovému rozhraniu je potrebné 7. v prehľadávači povoliť IP adresu routera (USB rozhranie PC/NOTEBOOKU v každom prípade musíte nastaviť na IP adresu 192.168.10.10, Masku podsiete: 255.255.255.0, Default gateway: 192.168.10.1 Nastavenie vykonáte pod:

#### Konzola/Centrum siete a vzdieľania/Zmeniť nastavenie adaptera/Siet'ové pripojenia, pre rozhranie USB Ethernet/RNDIS Gadget.

- 8 Pripoite sa kwebovému rozhraniu routera cez Ethernetové rozhranie – cez predvolenú IP adresu https://192.168.10.1:8888 ktorú zadáte do prehliadača: MOZTI & FIREFOX
- Povoľte prístup k IP adrese v prehliadači FIREFOX. 9
- 10 Na webovej stránke (OpenWrt) routera zadajte potrebné údaje pre vstup.: Username (užívateľ): root Password (heslo): wmrpwd

- 11. Zatlačte tlačidlo Login pre prihlásenie do OpenWrt.
- Čo najskôr nastavte parametre internetové pripojenia bezdrôtového modulu (SIM a APN), pre pripojenie do sietí 2G/3G/LTE pretože 12. router každých 10 minút sa reštartuje!
- 13 Na hlavnej stránke (Status) náldete informácie o prevádzkovom stave routera. Pod Network časťou náldete informácie o RSSI a CSO (hodnoty signálu mobilnej siete), a údaje pre prihlásenie SIM karty do siete, nižšie IPv4 WAN Statust (typ pripojenia, IP adresa).
- 14. Pre nastavenie mobilnej siete si zvol'te menu Interfaces / Interface Overview. Otvorte WAN (pod General Setup záložkou uvidíte aktuálny stav rozhrania a aktuálne prenesené množstvo dát.)
- 15 Nastavte bezdrôtové pripojenie k internetu pre pripojenie k sieti 2G/3G/4G LTE (v závislosti na module a dostupnej sieti), pre WAN rozhranie. Napríklad: M2M APN (uzavreté): APN: wm2m Vereiný Internet APN (otvorené): APN: net
- <u>Automatický mód:</u> Ak nikde nenastavíte žiadnu hodnotu, router so SIM kartou sa automaticky pripojí k dostupnej sieti.

M2M-Router

Interfaces

WAN USBLAN LAN

- 16. Kliknutím na tlačidlo Save & Apply zariadenie uloží nastavenia a na pozadí vykoná pripojenie k mobilnej sieti.
- 17. Dôležité! Od tejto chvíle sa router nebude automaticky reštartovať!
- V každom prípade odporúčame zmeniť prístupové heslo do routera pri používaní verejného internetového pripojenia! Otvorte menu System, Administration. V časti Router password pri políčkach môžete zadať Password (heslo) a Confirm password (potvrdiť heslo).

#### ĎALŠIE VOLITEĽNÉ NASTAVENIA Pre nastavenie ETHERNETU

- V menu Interfaces / Interface Overview v záložke General Setup môžete zadat použitie vlastnej IP adresy (IPv4 address), masku podsiete (IPv4 netmask). Pre nastavenie LAN rozhrania v menu Network Interfaces si zvol'te Edit tlačidlo vedl'a LAN rozhrania.
- Zmeňte predvolenú IP adresu routera 2 192.168.127.1 (IPv4 address) na IP adresu podľa požiadavky siete.
- Skontroluite políčko IPv4 netmask (masku podsiete), aby bolo vhodné.
- Pre nastavenie v spodnej časti stránky stlačte tlačidlo Save & Apply

| etwork             | Status                                                                                                    | Actions                     |
|--------------------|----------------------------------------------------------------------------------------------------|-----------------------------|
| LAN<br>eth0        | Uptime: 0h 13m 43s<br>MAC-Address: 76:88:9D:35:F5:91<br>RX: 0 B (0 Pits.)<br>TX: 0 B (0 Pits.)<br>IPv4: 192.168.127.1/24                                     | Connect Stop Z Edt Delete   |
| USBLAN<br>Jusb0    | Uptime: 0h 13m 43s<br>MAC-Address: 6A:06:EB:BF:D6:90<br>RX: 143.16 KB (1535 Pkts.)<br>TX: 266.61 KB (857 Pkts.)<br>IPv4: 192.168.10.1/24                     | Connect Stop Z Edt Delete   |
| WAN<br>B<br>3g-wan | Uptime: 0h 12m 58s<br>MAC_Address: 00:00:00:00:00<br>X: 354 B (P Ms.)<br>TX: 1.04 KB (23 PHs.)<br>IPv4: 172.31.12.8/32<br>IPv6: 160:.5dfe 1431:9bd3.7/4e/128 | Connect Stop Connect Delete |

môžete obmedziť, koľko IP adries môžeme pridelit' 3. Ak chcete vypnúť službu DHCP, zvoľte si v opcii "Ignorovať rozhranie" (Ignore Interface) "Zakázať DHCP na tomto rozhraní" (Disable DHCP for this

interface). Ak ste niečo zmenili, uložte nastavenia pomocou tlačidla Save & Apply. Ďalšie DHCP server nastavenia nájdete v menu Network, DHCP and DNS, kde pri najspodnejšom tlačidle, v časti Static Leases môžete pridať konkrétne 4. sieťové zariadenia pomocou tlačidla Add. Aby vždy dostali rovnakú IP adresu od routera môžete o to požiadať po zadaní Hostname (názov zariadenia), MAC-Address a TPv4-Address

## ULOŽENIE NASTAVENÍ – z bezpečnostných dôvodov

Pri DHCP, políčko START znamená to, že

v rámci podsiete, ktorú používa router (v

našom prípade 192.168.x...) aká má byť

začiatočná adresa. Pomocou Limit políčka

- Otvorte menu System, Backup / Flash Firmware.
- Pod Backup / Restore v časti Download backup stlačte pre uloženie nastavení tlačidlo Generate Archive.

## **ĎALŠIE INFORMÁCIE**

CE

- Router je dostupný aj cez ssh pripojenie, pokiaš už vidíte IP adresu pomocou napr.: putty, alebo iným terminálovým programom na adrese 192.168.10.1:22 (Login: root heslo: wmrpwd)
- Pokiaľ router nereaguje, alebo sa Vám nepodarilo nastaviť, zatlačte na zariadení tlačidlo s označením Reset aspoň na 10 sekúnd. N§sledne sa router rozbehne s továrenským nastavením, čo signalizuje blikanie LED diódy, potom po niekoľkých minútach bude zariadenie dostupnô da predvolenej IP adrese. Nastavte konfiguráciu routera na tomto webovom rozhraní !
- Využívanie softvéru M2M DEVICE MANAGER je voliteľné za mesačný alebo ročný licenčný poplatok. Pomocou softvéru môžete zariadenia vzdialene monitorovať, konfigurovať, http://www.dohladovecentrumm2m.sk/m2m-device-manager.php

Pre nastavenie ďalších funkcií a služieb si prečítajte inštalačný manuál M2M ROUTER na http://www.dohladovecentrumm2m.sk/m2m-router-m2m-router-pro.php

Produkt je vybavený označením CE v súlade s európskymi normami.

On this page you can configure the network interfaces. You can bridge several interfaces by ticking the "bridge interfaces" field and enter the names of several network interfaces separated by spaces. You can also use <u>VLAN</u> notation INTERFACE.VLANIR (e.g.: etc.l). General Setup Advanced Settings Firewall Settings Uptime: 0h 15m 29s MAC-Address: 00:00:00:00:00:00 RX: 354 B (8 Pkts.) TX: 1.04 KB (23 Pkts.) IPv4: 172.31.112.8/32 IPv6: fe80::6dfe:f491:9bd3:7f4e/128

Save & Apply Save Reset

n Protocol UMTS/GPRS/EV-DO Modem device /dev/ttvACM3 Service Type UMTS/GPRS Mobile country code

Status

1

3g-wan

|      | Mobile network code      |
|------|--------------------------|
| 6    | Dual SIM                 |
| wm2m | SIM #1 APN               |
|      | SIM #1 PIN               |
| root | SIM #1 PAP/CHAP username |
|      | SIM #1 PAP/CHAP password |
|      | Dial number              |

Back to Overview

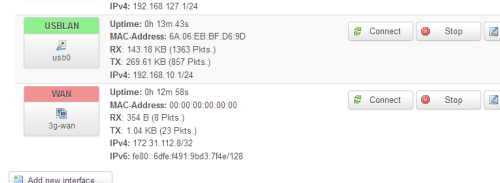

| PRE N | ASTAVENIE DHCP, DNS:                     |
|-------|------------------------------------------|
| 1.    | V menu Network, a DHCP and DNS pod       |
|       | záložkou General Settings nastavte DNS a |

DHCP.

2.